# **Arizona - EVV Aggregation**

Electronic Visit Verification (EVV) tracks and monitors timely service delivery and access to care for members. EVV applies to all providers of these services, including paid family direct care workers. EVV is a federal requirement and is a mandatory program. All individuals who receive services from AHCCCS must participate.

The DDD services impacted are:

- Attendant Care
- Homemaker/Housekeeping
- Habilitation Hourly
- Home Health (Nursing)
- Respite

## Important Websites

Arizona DDD Website

AHCCCS EVV Website

#### **Provider Best Practices**

- · Identify team member(s) responsible for EVV visit maintenance
- Log in to your Sandata portal daily
  - For assistance with Sandata-related items, contact Sandata at 844-289-4246
- View EVV visits and aggregation status in the Sandata portal
- Triage EVV errors with your state and/or aggregator as a first point of contact
- Review DCI EVV Aggregation reports that are emailed to you daily
- Perform visit maintenance in DCI to correct visit errors
- Review all six required aggregation requirements
  - ° Type of service performed
  - Individual receiving the service
  - Date of the service
  - Location of the service
  - Individual providing the service
  - Time the service begins and ends
- · Create, maintain and verify schedules
  - Review Social Security ID is required and the toggle button is selected Yes for "Allow SSN Retrieval" on the employee profile
- If the error in DCI can not be resolved independently, submit a help desk ticket (Zendesk) for DCI

# If you have not already started, please begin these activities. Please be advised the Sandata portal is the source of truth for whether a visit is accepted or rejected.

#### State Specific Aggregation Topics

#### **Schedules**

A weekly schedule is required and helps DDD know if members are usually getting the services the way they discussed with their planning team. It is ok if some visits start or end at times a little bit different from the weekly schedule as long as the reasons for this are recorded on the punch entry. Also, the instance level setting for Schedule Comparison and Setting Schedule Deviation needs to be turned on for schedules in DCI to be aggregated. Members with live-in caregivers have flexibility to develop a schedule or not. Read AHCCCS Frequently Asked Questions for scheduling for more details. Click here for more information on schedules in DCI.

#### **DCI Communications**

AZ December 2022 EVV Provider Update

AZ September 2022 EVV Provider Update

## Common EVV Aggregation Failure Results for Sandata

| Failure Reason Sandata<br>Field | a DCI Field | Reasons why aggregation is failing | Steps to Update/Correct |
|---------------------------------|-------------|------------------------------------|-------------------------|
|---------------------------------|-------------|------------------------------------|-------------------------|

| Employee SSN Failed                      | Employeelde<br>ntifier | Employee Profile:                                      | <ul> <li>Short version (4 digits) of SSN is being</li> </ul>                                 | 1. Log in to DCI                                                                                                    |
|------------------------------------------|------------------------|--------------------------------------------------------|----------------------------------------------------------------------------------------------|----------------------------------------------------------------------------------------------------|
|                                          |                        | SSN & Verify SSN > needs to be<br>entered              | aggregated - full SSN required<br>• Employee SSN is not entered into DCI                     | <ol> <li>Click Home on the main menu</li> <li>Click Employees on the sub menu</li> <li>Use the filter to search for the employee, select the</li> </ol>                                                                                                    |
|                                          |                        | Allow SSN Retrieval > Select Yes                       |                                                                                              | employee by clicking anywhere on the line in the table<br>5. Click the Actions button                                                                                                    |
|                                          |                        |                                                        |                                                                                              | <ol> <li>Click Edit Employee in the Actions dropdown</li> <li>The Edit Employee form wizard will open</li> <li>On the Basic Demographics tab verify/undate the</li> </ol>                                                                                                    |
|                                          |                        |                                                        |                                                                                              | following fields<br>a. SSN and Verify SSN - enter SSN for employee<br>b. Allow SSN Patriaval. extern SSN for employee                                                                                                    |
|                                          |                        |                                                        |                                                                                              | 9. Click Save<br>10. Click Yes in the confirmation alert window                                                                                                    |
| Procedure Code<br>Failed                 | ProcedureC<br>ode      | Service Code:                                          | Missing default HCPCS code     Default HCPCS code incorrect                                  | 1. Log in to DCI<br>2. Click Settings on the main menu                                                                                                    |
|                                          |                        |                                                        |                                                                                              | <ol> <li>Click Funding on the sub menu</li> <li>Click Funding on the sub menu</li> <li>Use the filter to search for the funding source, select<br/>it by clicking anywhere on the line in the table</li> <li>Scroll down and select the Service Code tab</li> <li>Select the Service Code with the error from the table</li> <li>Click the Actions button</li> <li>Click Edit Service Code in the Actions dropdown</li> <li>The Edit Service Code form wizard will open</li> <li>Update the Default HCPCS Code field</li> <li>Click Save</li> <li>Click Yes in the confirmation alert window</li> </ol> |
| Client Address Value<br>or Format Failed | ClientAddres<br>sLine1 | Client Profile:                                        | <ul> <li>Client address value incorrect (length should<br/>be between 1-30)</li> </ul>       | 1. Log in to DCI<br>2. Click Home on the main manu                                                                                                    |
|                                          |                        | Addess                                                 | <ul> <li>Client address format incorrect (can not<br/>contain special characters)</li> </ul> | <ol> <li>Click Clients on the sub menu</li> <li>Click Clients on the sub menu</li> <li>Use the filter to search for the client, select the client<br/>by clicking anywhere on the line in the table</li> <li>Click the Actions button</li> <li>Click Edit Client in the Actions dropdown</li> <li>The Edit Client form wizard will open</li> <li>On the Basic Demooraphics tab verify/update the</li> </ol>                                                                                                    |
|                                          |                        |                                                        |                                                                                              | following fields<br>a. Address<br>9. Click Save<br>10. Click Yes in the confirmation alert window                                                                                                    |
| Reason Code Missing                      | ChangeReas             | Funding Source:                                        | Reason code required for manual entries                                                      | Require Reason Codes for Manual Entries                                                                                                    |
|                                          |                        | Require Reason Code for<br>Manual Entries > Select Yes | setting on the funding source needs to be<br>turned on                                       | <ol> <li>Log in to DCI</li> <li>Click Settings on the main menu</li> <li>Click Funding Source on the sub menu</li> <li>Use the filter to search for the funding source, select<br/>it by clicking anywhere on the line in the table</li> <li>Click the Actions button</li> <li>Click Edit Funding Source in the Actions dropdown</li> <li>The Edit Funding Source for wizard will open</li> <li>Update the Require Reason Code for Manual<br/>Entries field to Yes</li> <li>Click Yes in the confirmation alert window</li> </ol>                                                                       |
| Reason Code Memo                         | ChangeReas<br>onMemo   | Reason Code:                                           | <ul> <li>Free text note needs to be entered and</li> </ul>                                   | Add Reason Code and Require Free Text Note                                                                                                    |
|                                          |                        | Requires Free Text Note ><br>Select Yes                | required for specific reason codes                                                           | <ol> <li>Log in to DCI</li> <li>Click Settings on the main menu</li> <li>Click Funding Source on the sub menu</li> <li>Use the filter to search for the funding source, select<br/>it by clicking anywhere on the line in the table</li> <li>Click the Actions button</li> <li>Click Add Reason Code in the Actions dropdown</li> <li>Fill out the Reason Code form wizard         <ul> <li>Select Yes for the field Requires Free Text<br/>Note</li> </ul> </li> </ol>                                                                                                    |
|                                          |                        |                                                        |                                                                                              | <ol> <li>Click Save</li> <li>Click Yes in the confirmation alert window</li> </ol>                                                                                                    |
|                                          |                        |                                                        |                                                                                              | Edit Reason Code and Require Free Text Note                                                                                                    |
|                                          |                        |                                                        |                                                                                              | <ol> <li>Click Settings on the main menu</li> <li>Click Funding Source on the sub menu</li> <li>Use the filter to search for the funding source, select<br/>it by clicking anywhere on the line in the table</li> <li>Scroll down and select the Reason Codes tab</li> <li>Select the Reason Code from the table</li> <li>Click the Actions button</li> <li>Click Edit Reason Code in the Actions dropdown</li> <li>The Edit Reason Code form wizard will open</li> </ol>                                                                                                    |
|                                          |                        |                                                        |                                                                                              | <ol> <li>Update the Requires Free Text Note field to Yes</li> <li>Click Save</li> <li>Click Yes in the confirmation alert window</li> </ol>                                                                                                    |

| Live In Caregiver | N/A | Employee Service Account:<br>Relationship Type > Select Live<br>In Caregiver from the dropdown | <ul> <li>The relationship type live in caregiver is not selected</li> </ul> | <ol> <li>Log in to DCI</li> <li>Click Home on the main menu</li> <li>Click Employees on the sub menu</li> <li>Use the filter to search for the employee, select the<br/>employee by clicking anywhere on the line in the<br/>table</li> </ol>                                                                        |
|-------------------|-----|------------------------------------------------------------------------------------------------|-----------------------------------------------------------------------------|----------------------------------------------------------------------------------------------------|
|                   |     |                                                                                                |                                                                             | <ol> <li>Chick Part Service Account in the Actions diopount</li> <li>The Edit Service Account form wizard will open</li> <li>Verify/update the Relationship Type field to Live In<br/>Caregiver by selecting it from the dropdown</li> <li>Click Save</li> <li>Click Yes in the confirmation alert window</li> </ol> |